## 操作のしかた

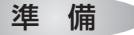

## 車のエンジンをかける。(ACC をON にする)

- ●電源が入り、電源ランプ(青)が点灯します。
- ●ETCランプ(青)、エラーランプ(橙)が約1秒点灯します。

## ETCカードを入れる

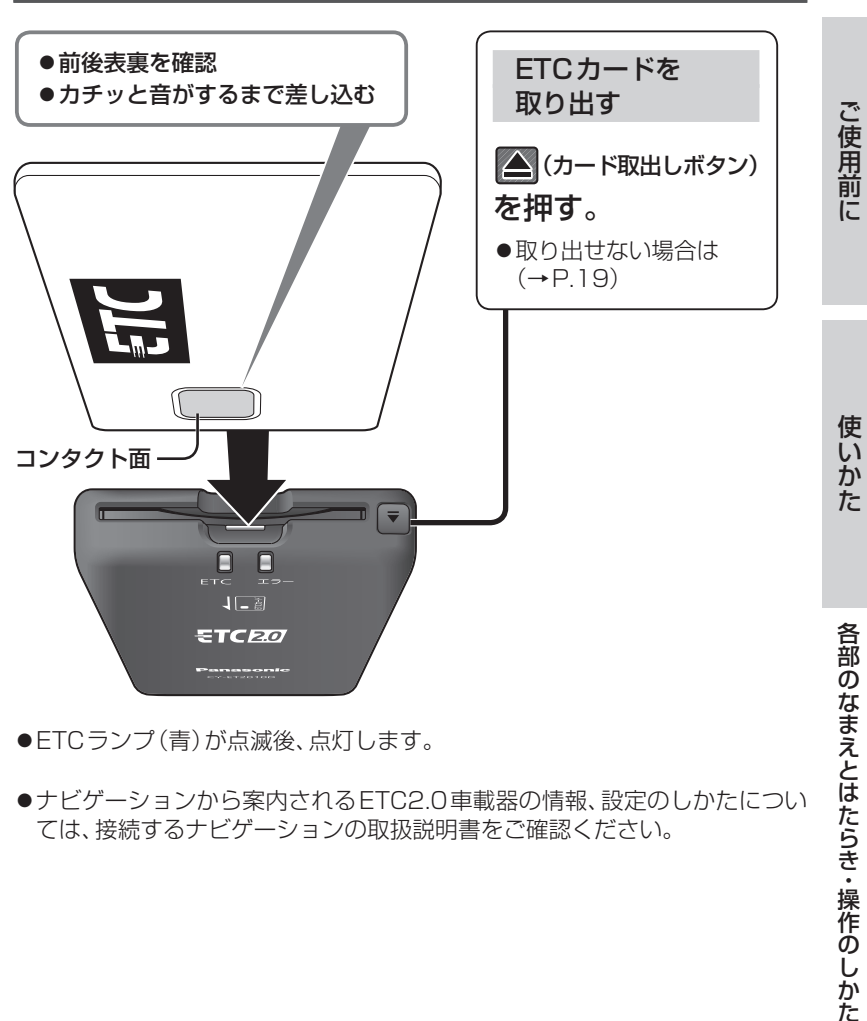

- ●ETCランプ(青)が点滅後、点灯します。
- ●ナビゲーションから案内されるETC2.0車載器の情報、設定のしかたについ ては、接続するナビゲーションの取扱説明書をご確認ください。

## 異常発生時の案内と対処

異常発生時に、エラーコードを案内します。

| エラー<br>コード            | 発生場所                                                                                                    | 表示内容**1                                                                    | <u>ラン</u><br>エラー<br>(稽) | ノプ<br>ETC<br>(書) | 原因                                                                                       | 対処方法                                                                                                    |  |
|-----------------------|----------------------------------------------------------------------------------------------------|----------------------------------------------------------------------------|-------------------------|------------------|------------------------------------------------------------------------------------------|----------------------------------------------------------------------------------------------------|--|
| 01                    | 料金所<br>(路側アンテナとの通信時)                                                                                                    | ETCエラーコードO1<br>ETCカードの挿入不良です<br>カードの差し込み状況を確認し<br>てください                    | 点滅                      | 消灯               | ●ETCカードが挿入されて<br>いない<br>●ETCカードの挿入不良                                                     | ●料金所の係員の指示に従ってください。                                                                                                    |  |
| 02                    | ETCカード挿入時                                                                                                    | ETCエラーコード02<br>ETCカードのデータが読み出せ<br>ませんでした                                   | 点滅                      | 消灯               | ●ETCカードのデータが読み<br>出せない                                                                   | <ul> <li>●ETCカードを再度挿入してください。</li> <li>●コンタクト面<sup>*2</sup>が汚れている場合はきれいに<br/>拭いてください。</li> </ul>                              |  |
|                       | 料金所<br>(路側アンテナとの通信時)                                                                                                    |                                                                            |                         |                  | ●ETCカードのデータが読み<br>出せない<br>●ETCカードにデータが書き<br>込めない                                         | ●料金所の係員の指示に従ってください。                                                                                                    |  |
| 03                    | ETCカード挿入時                                                                                                    | ETCエラーコード03<br>挿入されたカードがETCカード<br>であるか確認できませんでした<br>カードを確認して再度挿入して<br>ください | 消灯<br>↓<br>点滅           | 点滅<br>↓<br>消灯    | <ul> <li>ETCカード以外を挿入した</li> <li>挿入する向き(前後表裏)<br/>が正しくない</li> <li>ETCカードが汚れている</li> </ul> | <ul> <li>ETCカードを挿入してください。</li> <li>正しい向きで挿入されているか確認してください。</li> <li>コンタクト面<sup>*2</sup>が汚れている場合はきれいに<br/>拭いてください。</li> </ul> |  |
| 04                    | 電源投入時                                                                                                    | ETCエラーコード04<br>ETC車載器が故障しています。                                             | 点滅                      | 消灯               | ●本機の故障                                                                                   | ●再度エンジンをかけても異常が発生する場合は、お買い上げの販売店にご相談ください。                                                                                    |  |
| 05                    | ETCカード挿入時                                                                                                    | ETCエラーコード05<br>挿入されたカードがETCカード<br>であるか確認できませんでした<br>カードを確認して再度挿入して<br>ください | 点滅                      | 点滅<br>↓<br>消灯    | ●ETCカード認証エラー                                                                             | ●ETCカードを再度挿入してください。                                                                                                    |  |
|                       |                                                                                                    |                                                                            |                         |                  | ●ETCカード以外を挿入した                                                                           | ●ETCカードを挿入してください。                                                                                                    |  |
| 06                    | 料金所<br>(路側アンテナとの通信時)                                                                                                    | ETCエラーコード06<br>料金所とのデータ処理にエラー<br>が発生しました<br>料金所の係員の指示に従ってく<br>ださい          | 点滅                      | 消灯               | ●本機と料金所間のデータ<br>処理エラー                                                                    | ●料金所の係員の指示に従ってください。                                                                                                    |  |
| 07                    | 料金所<br>(路側アンテナとの通信時)                                                                                                    | ETCエラーコード07<br>料金所とのデータ処理にエラー<br>が発生しました<br>料金所の係員の指示に従ってく<br>ださい          | 点滅                      | 消灯               | ●本機と料金所間のデータ<br>処理エラー                                                                    | ●料金所の係員の指示に従ってください。                                                                                                    |  |
| <b>お知</b><br>●車<br>あり | <ul> <li>お知らせ</li> <li>●車載器の通信機能を利用した駐車場システム等が運用されているところが<br/>あります。そのような有料道路の料金支払いと異なる通信を行ったときに、<br/>エラーコードを案内することがありますが、本機の故障ではありません。</li> <li>※1 接続しているナビゲーションのモニター画面に表示される内容です。機種<br/>により、表示される文面が変わることがあります。</li> <li>※2 コンタクト面(→P.15)</li> </ul> |                                                                            |                         |                  |                                                                                          |                                                                                                    |  |

16

使いかた

異常発生時の案内と対処